# MMKVI naudotojo vadovas

# Turinys

| Įvadas ir struktūra                  | 3  |
|--------------------------------------|----|
| Diagnostinis įrankis                 | 4  |
| Darbo su klausimynu eiga             | 4  |
| Vardo, pavardės bei klasės užrašymas | 4  |
| Atsakinėjimas į klausimyno klausimus | 4  |
| Rezultatai                           | 5  |
| Mokymosi planavimo įrankis           | 6  |
| Minčių žemėlapis                     | 6  |
| Bendri naudojimosi principai         | 6  |
| Darbas su minčių žemėlapiu           | 7  |
| Skaitau                              | 8  |
| Pradinis langas                      | 8  |
| Užduoties atlikimo langas:           | 9  |
| Pažangos stebėjimo įrankis           |    |
| Minčių žemėlapis                     | 10 |
| Dienoraštis                          | 10 |
| Refleksijos įrankis                  | 11 |
| Minčių žemėlapis                     | 11 |
| Istorija                             | 11 |
| Pradinis langas                      | 11 |
| Pagrindinis darbinis langas          | 11 |
| Aplinkos                             | 13 |
| Veikėjai                             | 14 |
| Detalės                              | 15 |
| Peržiūra ir išsaugojimas             | 16 |
| Komiksas                             |    |
| Pradinis langas                      | 17 |
| Pagrindinis darbinis langas          |    |
| Aplinkos                             |    |
| Veikėjai                             | 20 |
| Teksto debesėliai                    | 21 |
| Peržiūra ir išsaugojimas             | 22 |
|                                      |    |

| Dienoraštis, Interviu, Rašinys          | 23 |
|-----------------------------------------|----|
| Mokymosi stiliaus nustatymo įrankis     | 24 |
| Klausimynas                             | 24 |
| Skaitau                                 | 24 |
| MMKVI įrankių naudojimas atsisiuntus    | 24 |
| Naudojimas neprisijungus prie interneto | 24 |
| Įkėlimas į virtualią mokymosi aplinką   | 24 |
| 1 žingsnis. Sukurkite puslapj           | 24 |
| 2 žingsnis. Jkelkite failą              | 25 |
| 3 žingsnis. Peržiūrėkite įkeltą objektą | 26 |
| Detali VMA Moodle naudotojo instrukcija | 26 |
|                                         |    |

# Įvadas ir struktūra

Naudojamos santrumpos:

MO – mokymosi objektas

MMKVI – mokėjimo mokytis kompetencijų vertinimo instrumentas

MMKVI sudaro 6 įrankiai: diagnostinis, mokymosi planavimo, pažangos stebėjimo, refleksijos, mokymosi stiliaus nustatymo, *Voratinklio*. Įrankį sudaro keli skirtingi mokymosi objektai, skirti mokiniui. Kiekvienam įrankiui yra parengtos taikymo metodinės rekomendacijos, skirtos mokytojui.

Instrumento struktūra:

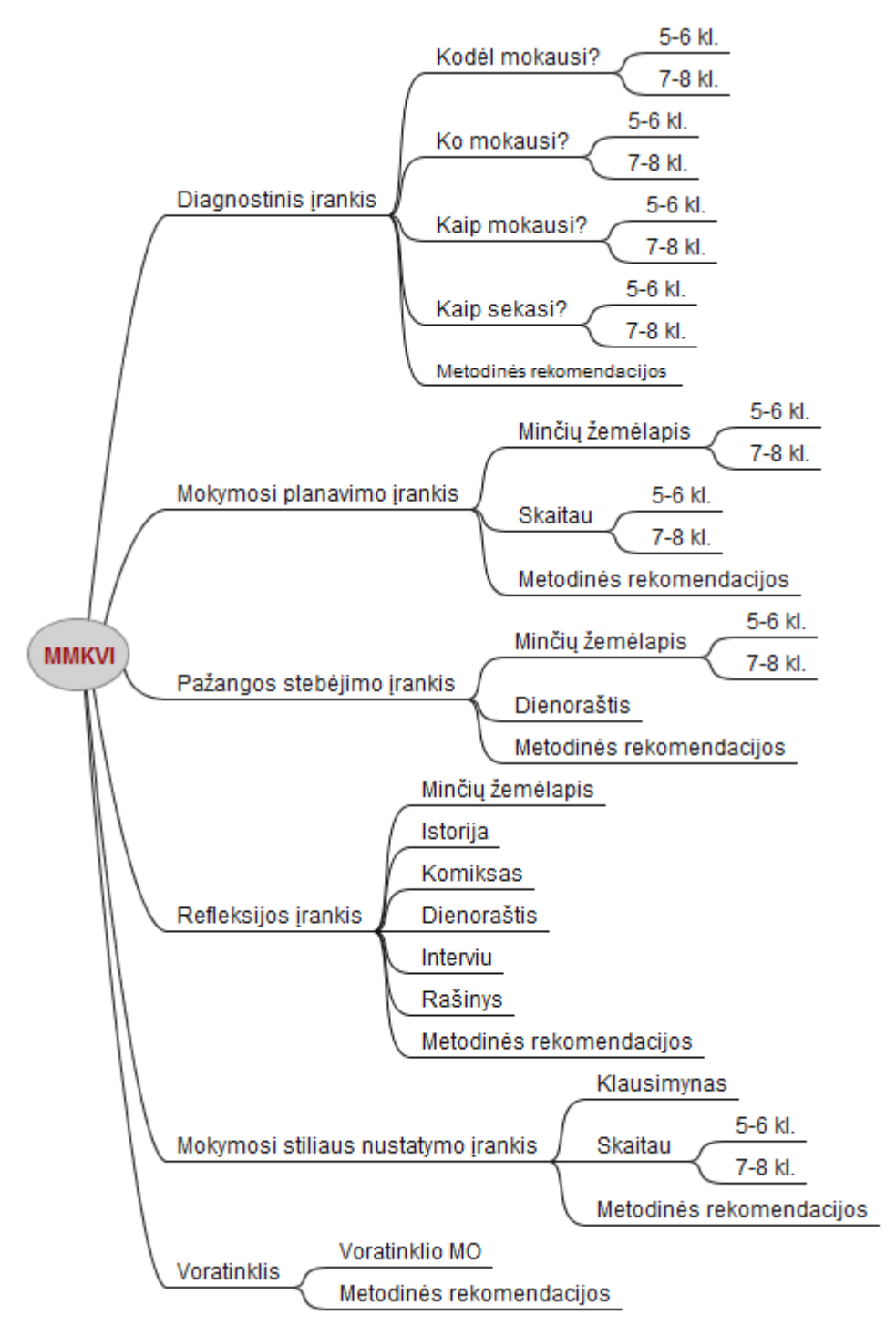

# Diagnostinis įrankis

Diagnostinį įrankį sudaro keturi klausimynai:

- "Kodėl mokausi?"
- "Ko mokausi?"
- "Kaip mokausi?"
- "Kaip sekasi?"

#### Klausimynų turinys 5–6 ir 7–8 klasių mokiniams yra skirtingas.

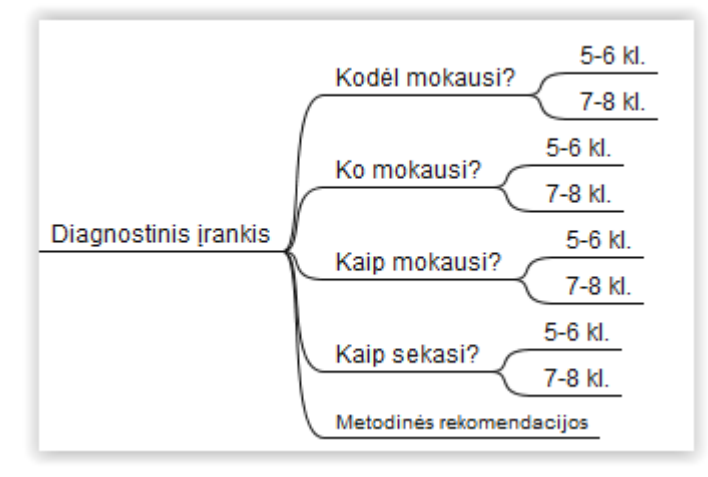

#### Darbo su klausimynu eiga

#### Vardo, pavardės bei klasės užrašymas

Prieš pradėdamas atsakinėti į klausimus, mokinys turėtų įrašyti savo vardą, pavardę ir klasę. Šie duomenys panaudojami rezultatų lange, bei išsaugant rezultatus PDF formatu. Rezultatus mokinys gali išsaugoti savo kompiuteryje bei išsiųsti mokytojui.

#### Atsakinėjimas į klausimyno klausimus

Kiekvieną klausimyną sudaro 20 uždaro tipo klausimų, priskiriamų vienam iš 4-ių lygių. Mokinys atlikdamas testą nemato, kuriam lygiui priskirtas kiekvienas atsakymo variantas. Pateikiami šių tipų klausimai: pasirinkti vieną ar daugiau atsakymo variantų, kortelių su tekstiniais atsakymų variantais grupavimas.

Atsakinėjimo į klausimus eiliškumą galima pasirinkti naudojant navigacijos juostą:

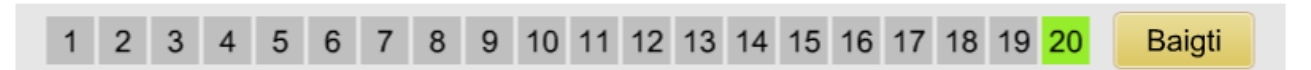

Atsakinėjimo į klausimus laikas nėra ribojamas, todėl tempą mokinys pasirenka pats.

Mokinys gali bet kuriuo momentu baigti darbą su testu ir peržiūrėti rezultatus, tačiau tokiu atveju jam pranešama, kad nepavyks padaryti pagrįstų išvadų apie mokėjimo mokytis pasiekimų lygį.

#### Rezultatai

Mokiniui baigus darbą, pateikiama rezultatų lentelė. Joje nurodoma, kiek jo atsakymų į kurį lygį patenka, lygių aprašymai:

#### Tomas P., 6a, Kaip sekasi (5–6)

Atlikai mokymosi gebėjimų nustatymo testą. Toliau pateikiami jo rezultatai: tavo atsakymų, pagal kuriuos buvo nustatytas 1, 2, 3 ir 4 lygis, skaičius ir kiekvieno lygio aprašymas. Kad būtų lengviau suprasti įvertinimą, nurodomi testo klausimų atsakymai ir jų vertė taškais. Varnele pažymėti tavo atsakymai, pagal kuriuos buvo nustatytas lygis. Rezultatus galima išsaugoti savo kompiuteryje ir nusiųsti mokytojui.

| l lygis                                                                                                    | 1 atsakymas                                                                                                    |  |  |
|----------------------------------------------------------------------------------------------------|----------------------------------------------------------------------------------------------------|--|--|
| <b>Pirmieji žingsn</b><br>Padedamas ir p<br>duodamus pata                                                                                       | i <b>iai</b><br>aragintas kitų stebiu, kaip man sekasi mokytis, kartais įsiklausau į man<br>rimus ir bandau jais pasinaudoti. |  |  |
| II lygis                                                                                                    | 7 atsakymai                                                                                                    |  |  |
| <b>Einama teising</b><br>Kitų padedamas                                                                                                    | j <b>a kryptimi</b><br>s apmąstau, kaip ir ko pasiekiau mokydamasis, kur ir kaip turėčiau tobulėti.                           |  |  |
| III lygis                                                                                                    | 7 atsakymai                                                                                                    |  |  |
| <b>Jau arti tikslo</b><br>Savarankiškai apmąstau, kaip ir ko pasiekiau mokydamasis. Kitiems patarus numatau, kur ir<br>kaip reikėtų patobulėti. |                                                                                                    |  |  |
| IV lygis                                                                                                    | 5 atsakymai                                                                                                    |  |  |
| Įgyjama kompe                                                                                                    | etencija                                                                                                    |  |  |

Savarankiškai apmąstau, kaip ir ko pasiekiau mokydamasis, numatau kur ir kaip galėčiau patobulėti.

Klausimai su tavo pasirinktais atsakymais, pagal kuriuos buvo

Toliau rezultatų lentelėje pateikiami klausimai ir mokinio pasirinkti atsakymai, pagal kuriuos buvo nustatytas 1as, 2-as, 3-as ar 4-as mokinio mokėjimo mokytis pasiekimų lygis. Nagrinėdamas pateiktus atsakymų variantus mokinys gali ne tik pasidaryti išvadą apie savo mokėjimo mokytis pasiekimų lygį, bet ir numatyti tobulėjimo kryptis.

| n        | ustatytas 1 lygis.                                                                                                    | Taškai |
|----------|----------------------------------------------------------------------------------------------------|--------|
| 12<br>Pa | 2. Ar galėtum įvardyti savo asmenines savybes, kurios tau padeda arba trukdo mokytis?<br>ažymėk vieną sau labiausiai tinkantį teiginį. |        |
|          | Lengvai pasakyčiau, kurios savybės man padeda mokytis ir kurias savybes norėčiau patobulinti.                                          | 4      |
|          | Galiu apibūdinti savo asmenines savybes ir žinau, kaip jos man padeda mokytis.                                                         | 3      |
|          | Būtų nelengva, nes galiu tik apibūdinti savo asmenines savybes, bet nežinau, kaip man jos padeda mokytis.                              | 2      |
| <b>√</b> | Būtų sunku, nes mano asmenines savybes geriausiai galėtų apibūdinti mano draugai, tėveliai ar mokytojai, bet ne aš pats.               | 1      |

# Mokymosi planavimo įrankis

#### Šį įrankį sudaro du *Minčių žemėlapio,* bei du *Skaitau* tipo mokymosi objektai:

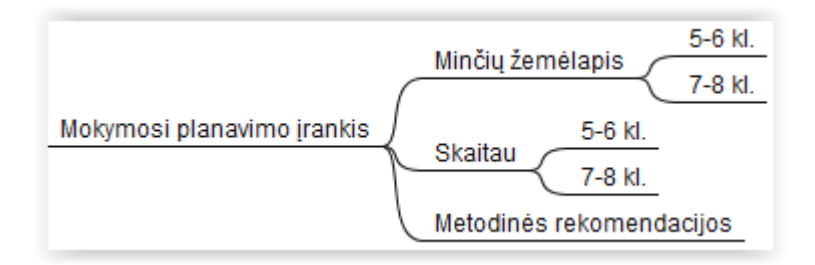

#### Minčių žemėlapis

Bendri naudojimosi principai

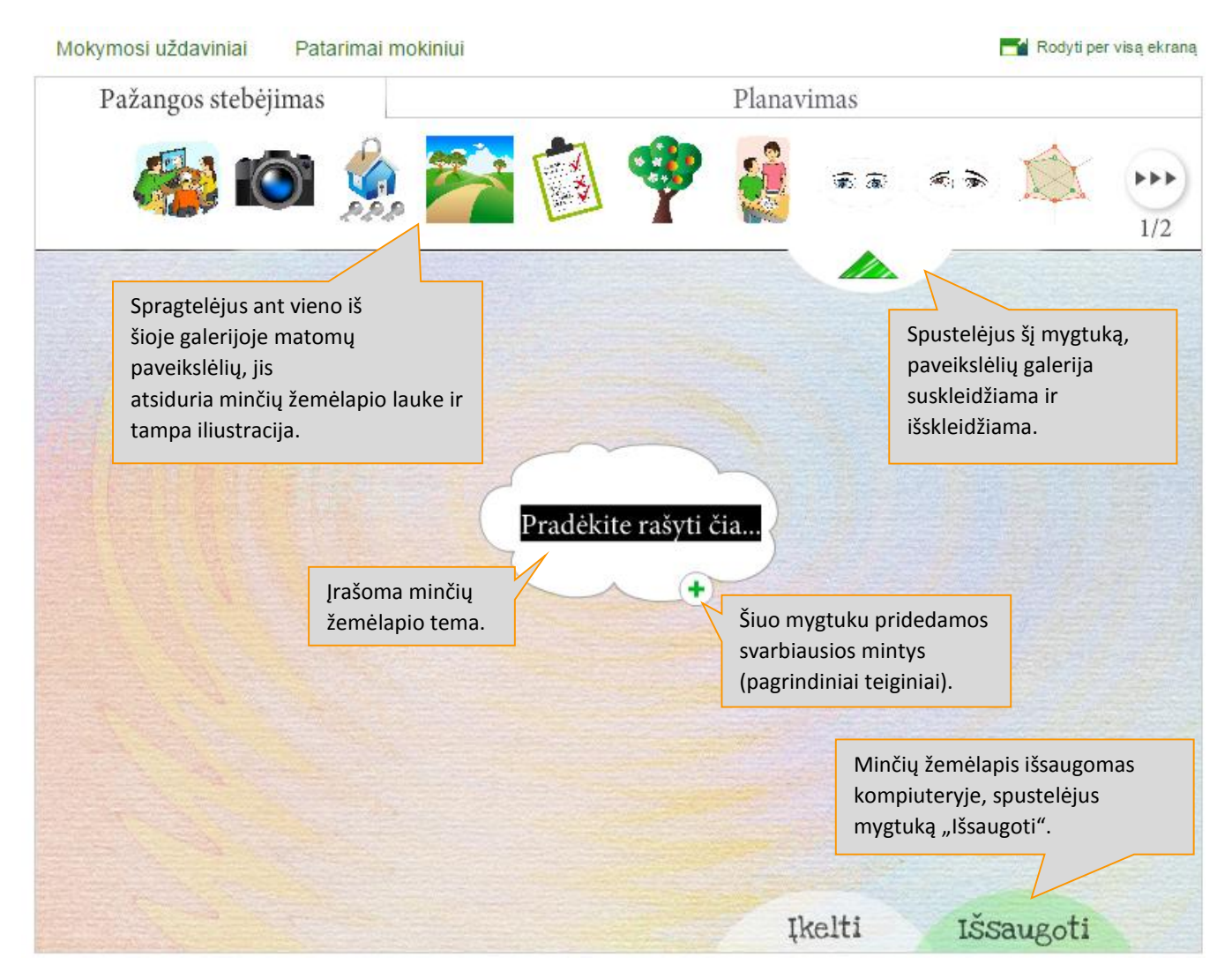

Sudarytą minčių žemėlapį galima išsaugoti dviem formatais: JPG arba darbiniu XML formatu, kurį vėliau galima įkelti į to paties įrankio *Minčių žemėlapio* MO ir tęsti darbą.

<u>Pastaba.</u> Išsaugant minčių žemėlapį kompiuteryje, automatiškai suformuojamas pavadinimas su tos dienos, kada kuriamas žemėlapis, data. Jei norima pavadinti savaip, svarbu prisiminti, kad

saugant sukurtą minčių žemėlapį darbiniu formatu pavadinimo pabaiga privalo turėti plėtinį XML.

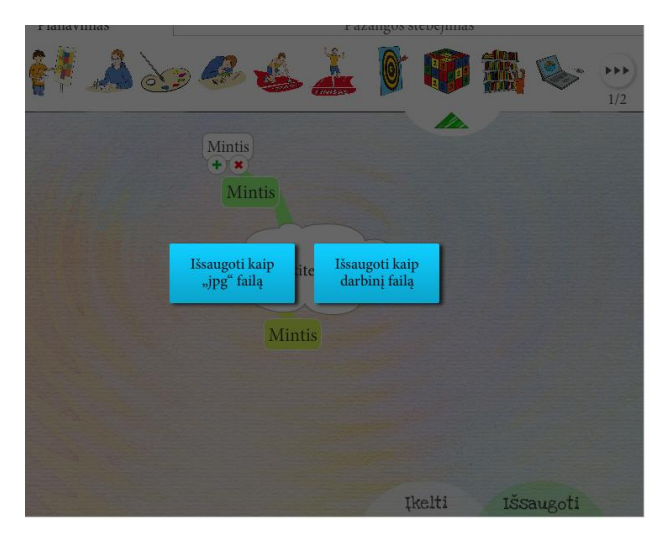

#### Darbas su minčių žemėlapiu

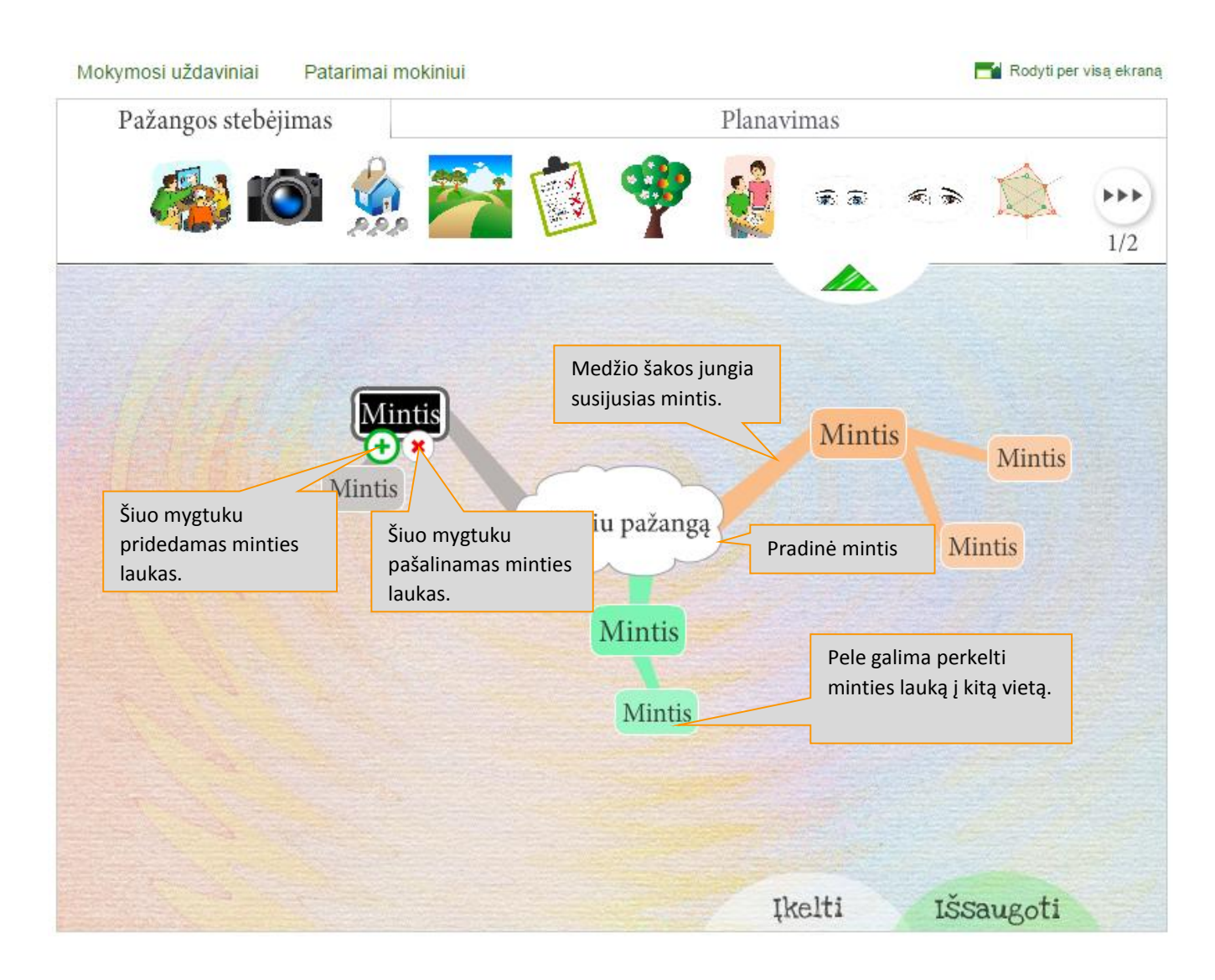

#### Skaitau

#### Pradinis langas

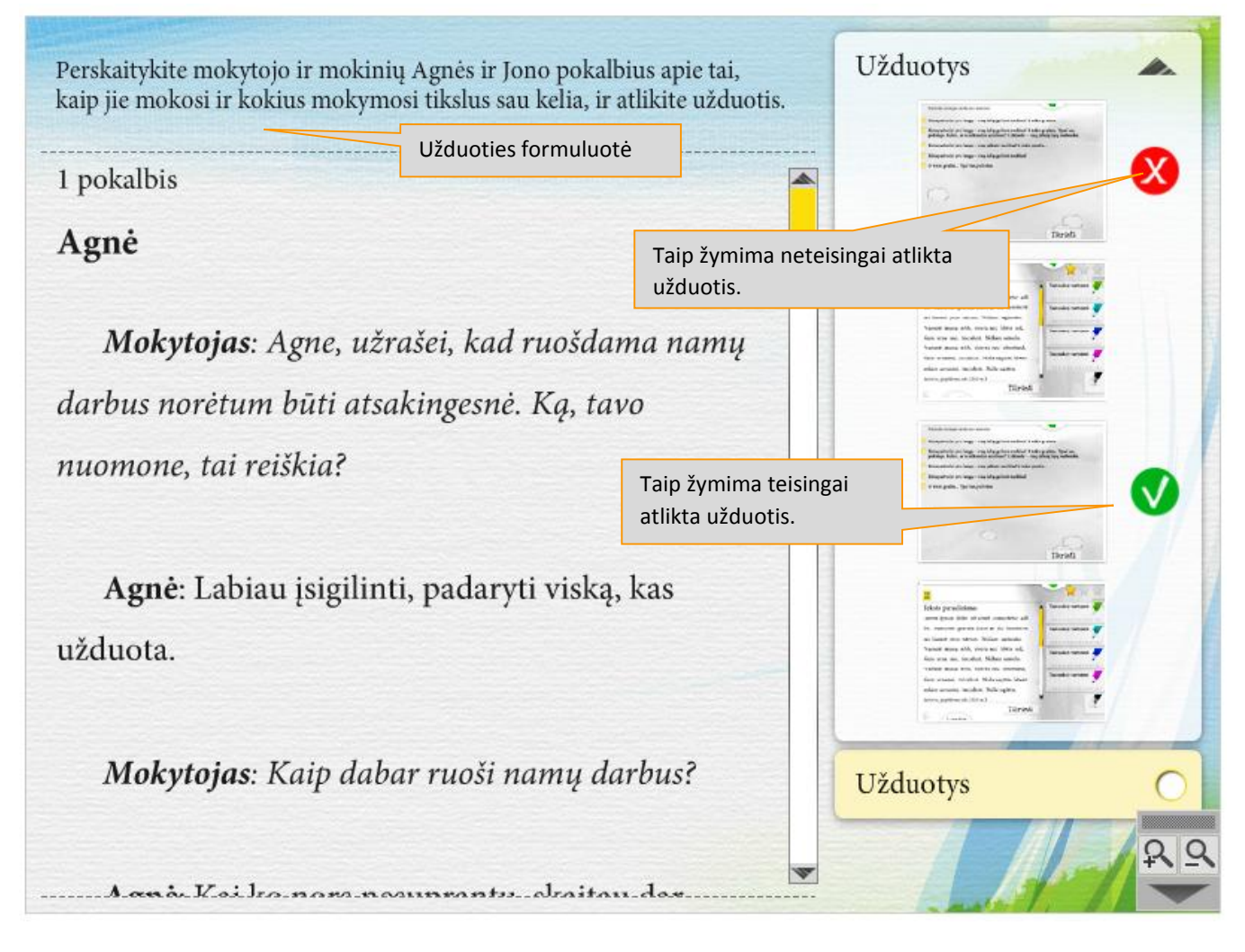

Užduoties atlikimo langas:

| Pažymėkite teiginį, kuris labiausiai tinka<br>temai apibūdinti.                             | Agnės ir mokytojo pokalbio                                          |
|---------------------------------------------------------------------------------------------|---------------------------------------------------------------------|
| <ul> <li>Ką daryti, kai nep:<br/>ši namų darbų.</li> <li>Užduotis arba klausimas</li> </ul> | Galima suskleisti ir išskleisti                                     |
|                                                                                             | <u>8</u> 9                                                          |
| Paspaudus "Teksto"<br>piktogramą, grįžtama į<br>pradinį langą.                              | Jei užduotis atlikta<br>neteisingai, ją galima atlikti<br>dar kartą |
|                                                                                             | Kartoti                                                             |

Į pradinį teksto langą galima grįžti bet kada, net ir nebaigus užduoties. Užduotis liks nepakitusi – tokia, kokia buvo paspaudus "Teksto" piktogramą. Kiekviena pradėtos bet nebaigtos užduoties piktograma bus pažymėta geltonu rėmeliu.

Jei užduotis atlikta teisingai, parodomas sveikinimo pranešimas:

| Teisingai   |          |
|-------------|----------|
|             |          |
| tus hus hus | Uždaryti |

# Pažangos stebėjimo įrankis

Šį įrankį sudaro *Minčių žemėlapio,* bei *Dienoraščio* tipo mokymosi objektai:

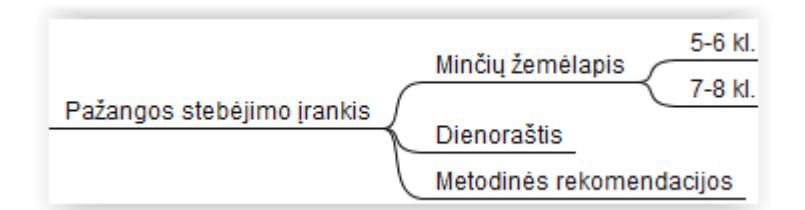

#### Minčių žemėlapis

Minčių žemėlapio objekto veikimą žiūrėkite skyrelyje *Mokymosi planavimo įrankis* –>*Minčių žemėlapis* [nuoroda]

#### Dienoraštis

Dienoraščio šablonas yra MS Word dokumentas, su kuriuo galima dirbti atsisiuntus į savo kompiuterį.

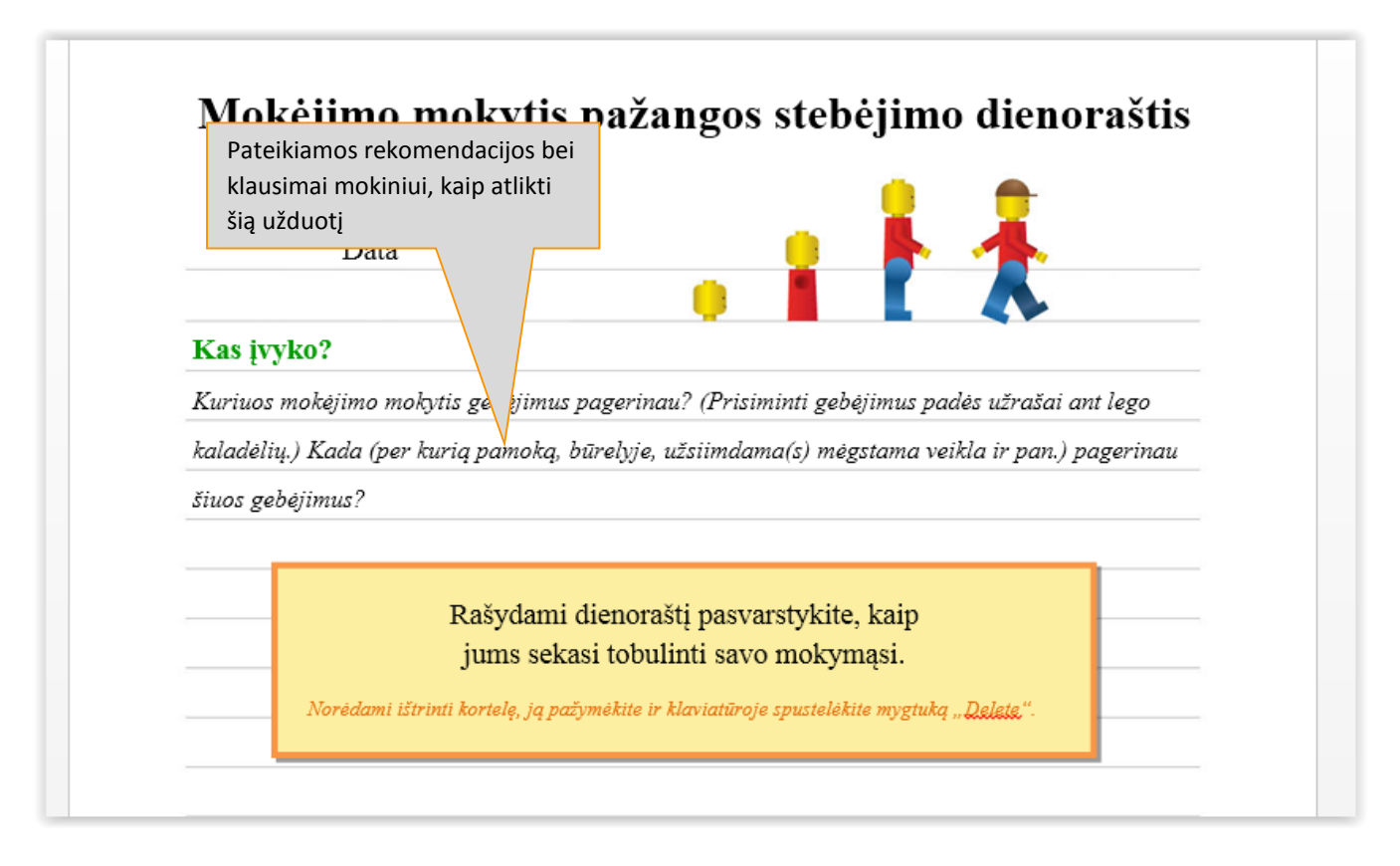

## Refleksijos įrankis

Šį įrankį sudaro Minčių žemėlapio, Istorijos, Komikso, Dienoraščio, Interviu, Rašinio MO:

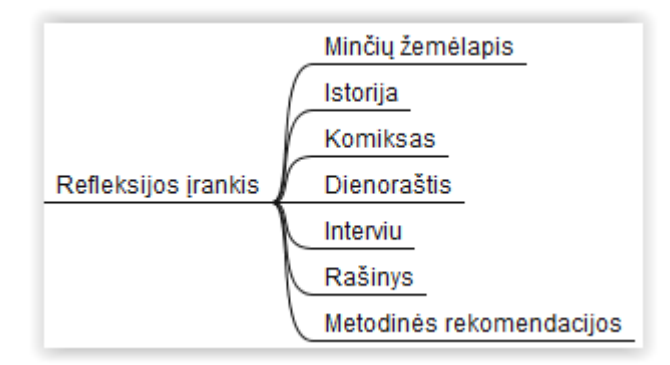

#### Minčių žemėlapis

Minčių žemėlapio objekto veikimą žiūrėkite skyrelyje *Mokymosi planavimo įrankis –>Minčių žemėlapis* [nuoroda]

#### Istorija

Pradinis langas

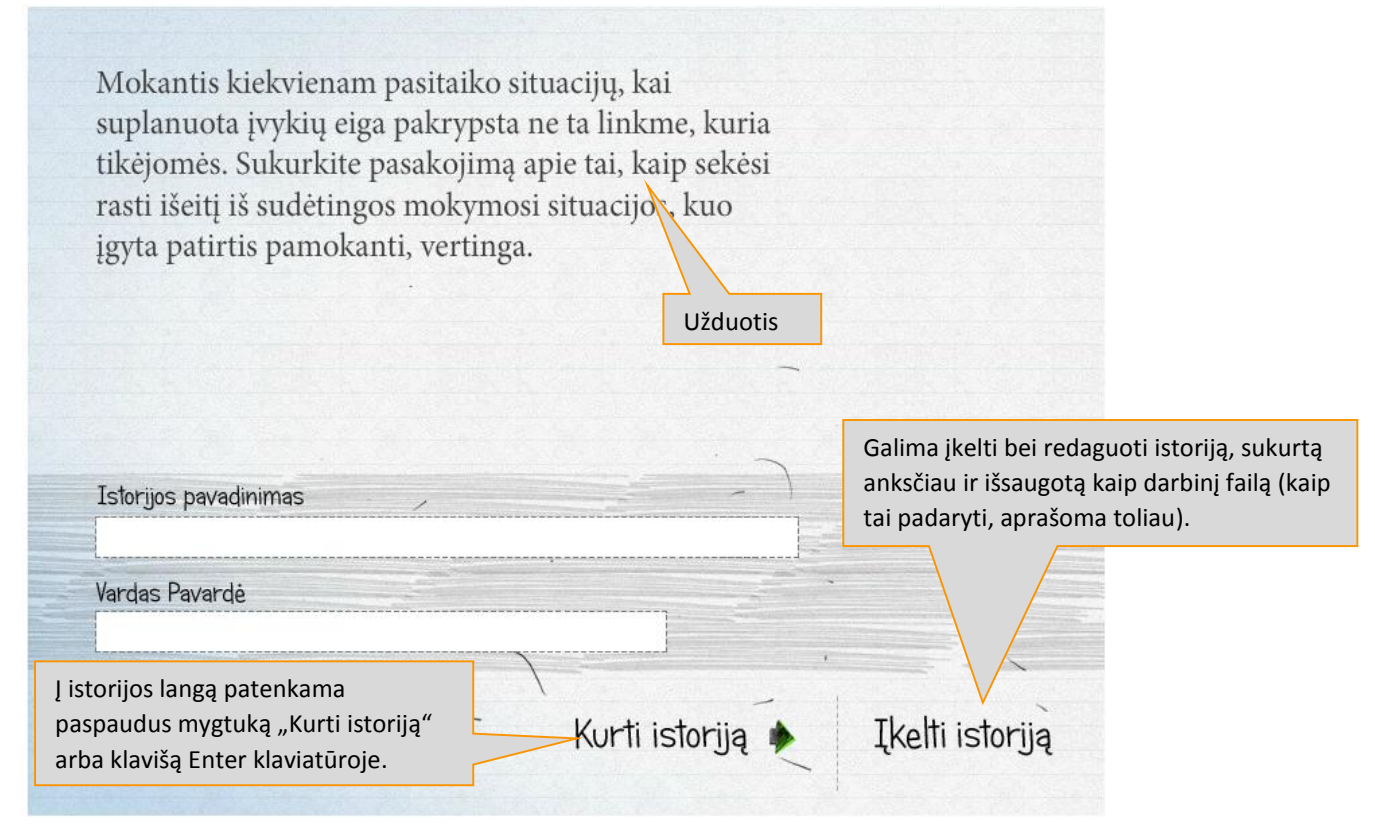

#### Pagrindinis darbinis langas

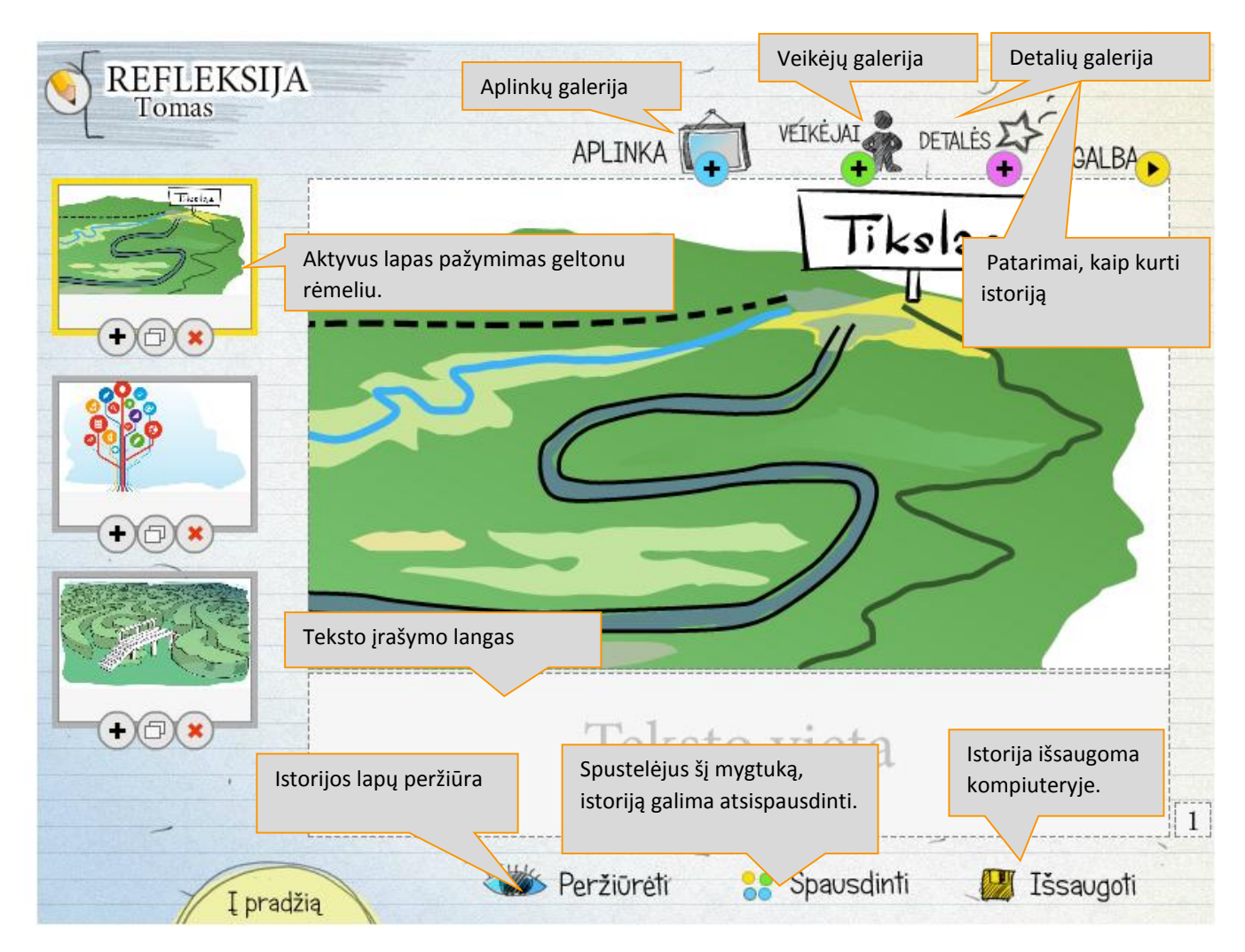

Istorijos pavadinimą ir autoriaus vardą bei pavardę galima redaguoti spustelėjus pieštuko mygtuką, esantį kairiajame viršutiniame kampe:

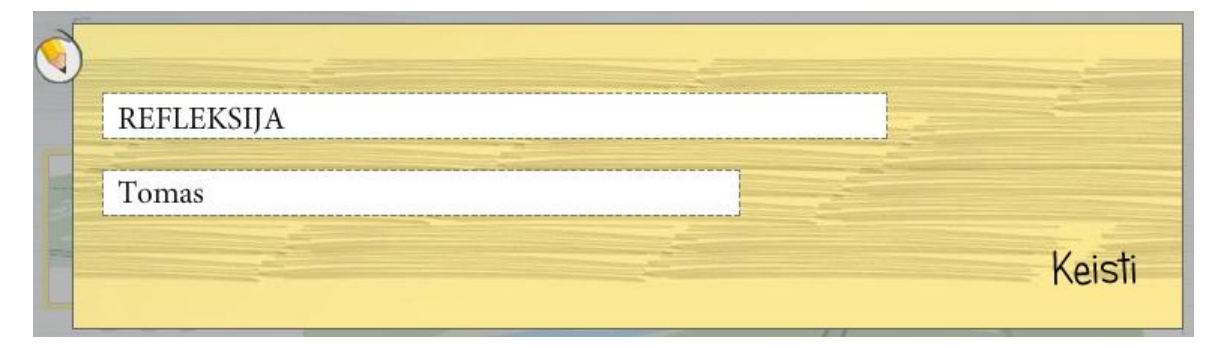

#### Kiekviena istorijos lapo miniatiūra turi tris mygtukus:

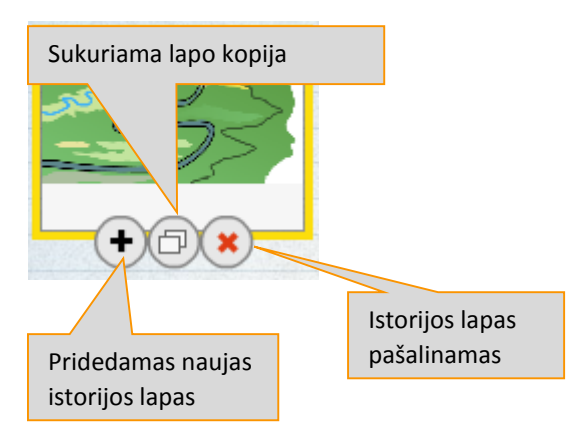

Pastaba. Jeigu istorijoje liko tik vienas lapas, jo pašalinti negalima.

#### Aplinkos

Pasirinkus aplinkų galerijos mygtuką viršuje, atsidaro istorijos aplinkų galerija:

| REFLEKSIJA<br>Tomas                                                | APLINKA T                                                                                        |
|--------------------------------------------------------------------|--------------------------------------------------------------------------------------------------|
| Du kartus spragtelėjus pe<br>aplinkos, ši įkeliama į dar<br>langą. | ele ant<br>binį                                                                                  |
|                                                                    |                                                                                                  |
|                                                                    | Pele pasirinkus aplinką ir spustelėjus<br>mygtuką "Įkelti", aplinka įkeliama į<br>darbinį langą. |
|                                                                    | 🔷 Ikelti 🔀 Uždaryti                                                                              |

**Pastaba**. Norint pakeisti aplinką, reikia darbiniame lange spustelėti aplinkų galerijos mygtuką ir pasirinkti naują aplinką.

#### Veikėjai

Spustelėjus lango viršuje esantį veikėjų galerijos mygtuką, atsidaro istorijos veikėjų galerija:

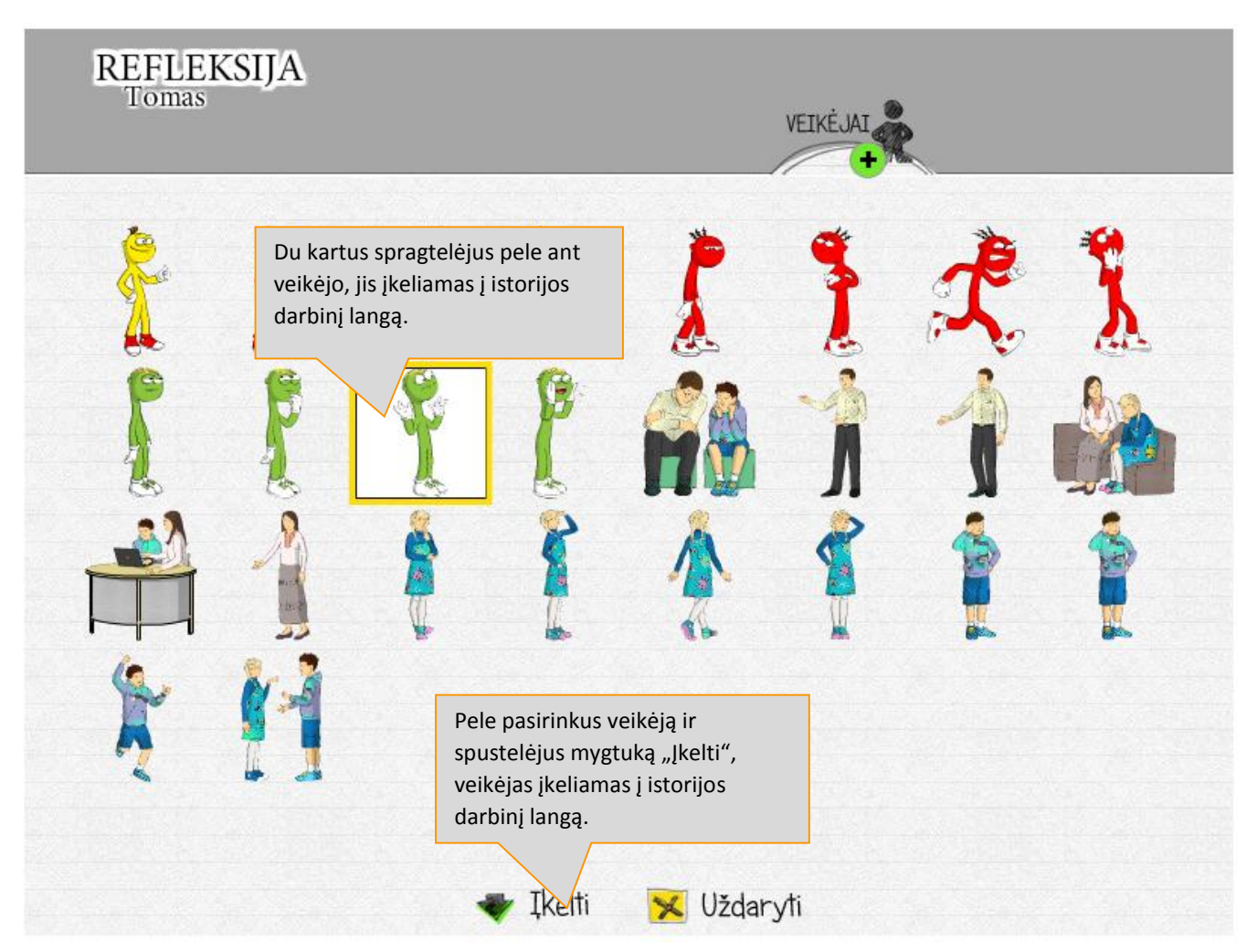

Į darbinį langą įkelto veikėjo valdymo įrankiai:

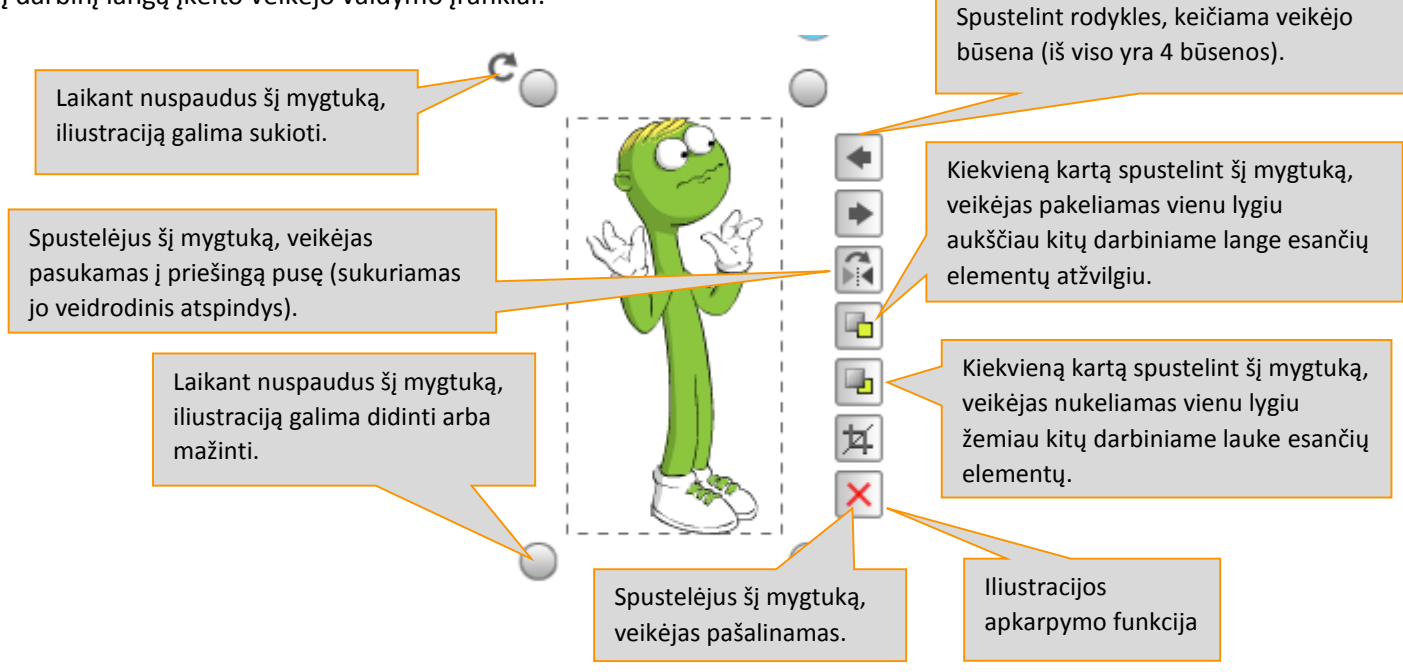

#### Detalės

Spustelėjus detalių galerijos mygtuką, atsidaro istorijos detalių galerija:

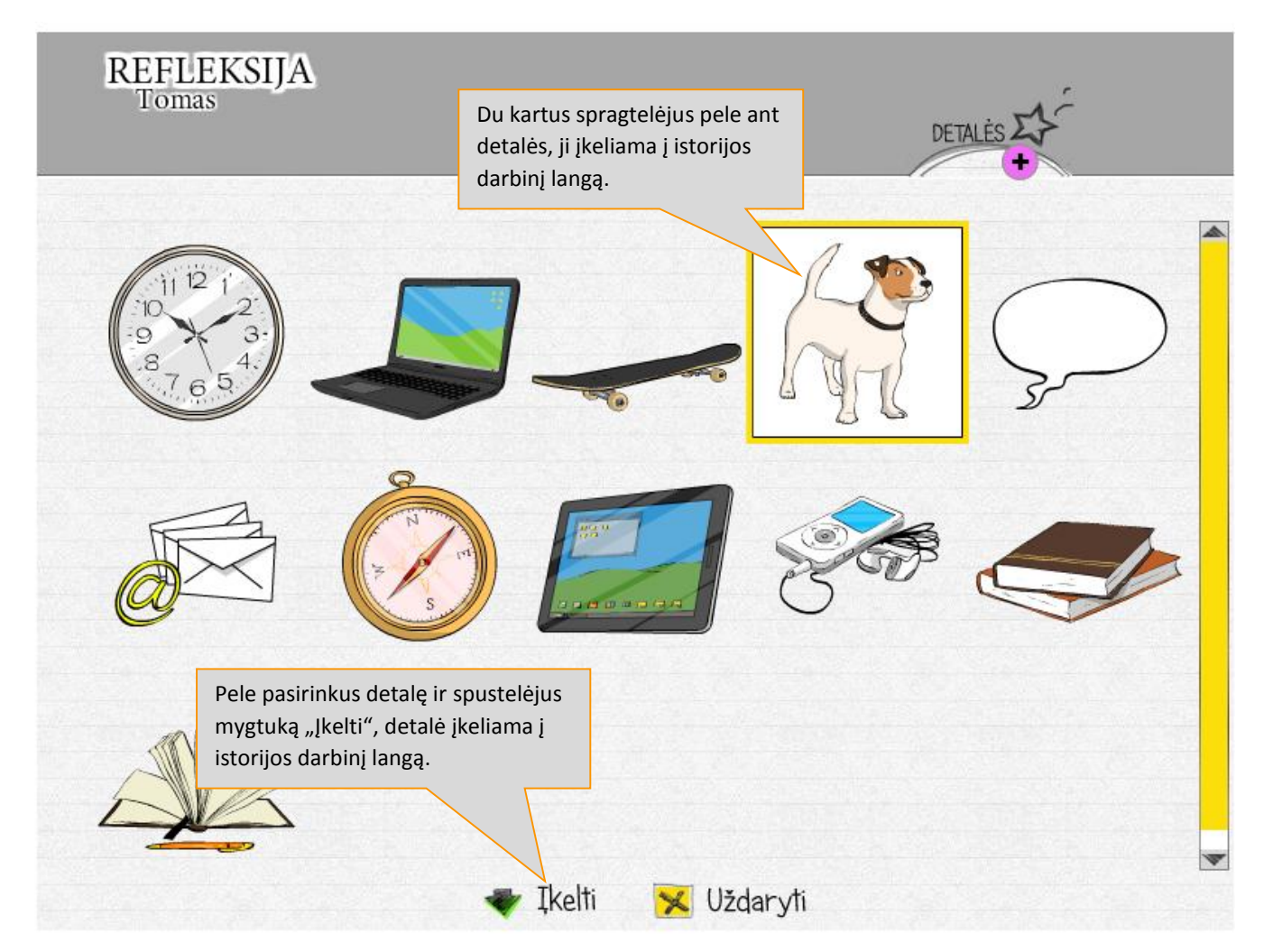

Į istorijos darbinį langą įkeltos detalės valdymo įrankiai yra tokie patys kaip veikėjo. Skirtumas tik tas, kad detalės neturi būsenų.

Spustelėjus mygtuką "Pagalba" (darbiniame lange), atsidaro istorijos kūrimo pagalbos langas.

#### Peržiūra ir išsaugojimas

Spustelėjus mygtuką "Peržiūrėti", atsidaro sukurtos istorijos peržiūros langas:

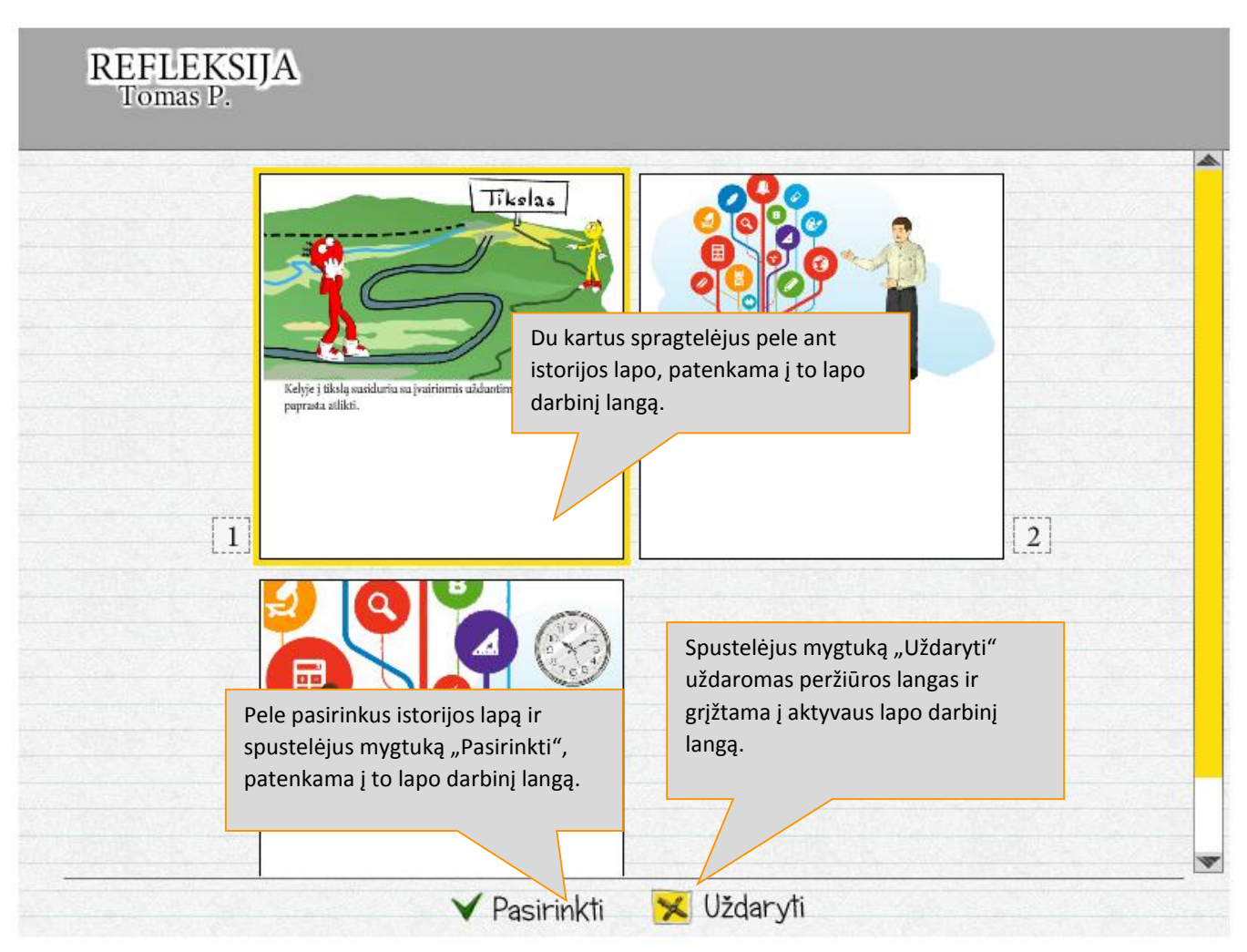

Spustelėjus mygtuką "Išsaugoti" atidaromas langas, suteikiantis galimybę išsaugoti istoriją darbiniu XML arba JPG formatu.

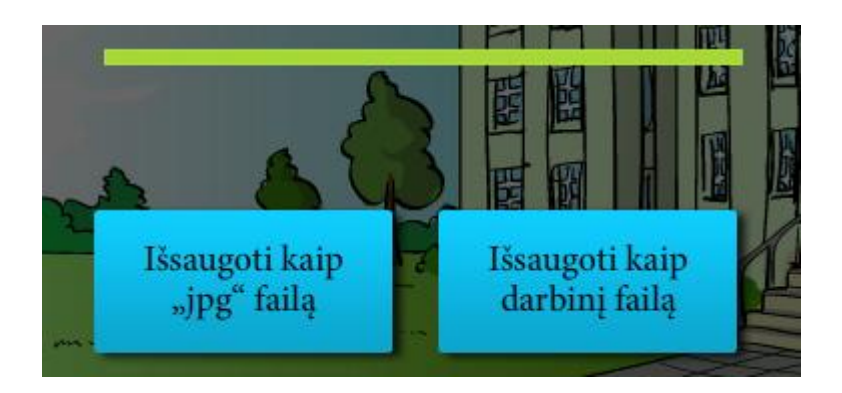

Išsaugojus istoriją kaip darbinį failą, vėliau jį galima įkelti į MO ir redaguoti.

### Komiksas Pradinis langas

#### Užduotis

Sukurkite komiksą apie savo mokymosi patirtį: kaip jums sekasi mokytis, atlikti įvairias užduotis, kokios mokytojų skiriamos užduotys jums patinka, o kokios nepatinka ir kodėl. Apmąstykite ir pavaizduokite, kokius mokymosi gebėjimus jau esate įgiję ir kokius dar norėtumėte sustiprinti.

> Į komikso darbinį langą patenkama spustelėjus mygtuką "Kurti komiksą" arba klavišą Enter klaviatūroje.

> > KURTI KOMIKSA

ĮKELTI KOMIKSĄ

Vardas, pavardė

Komikso pavadinimas

Galima įkelti bei redaguoti komiksą, sukurtą anksčiau ir išsaugotą kaip darbinį failą (kaip tai padaryti, aprašoma toliau).

#### Pagrindinis darbinis langas

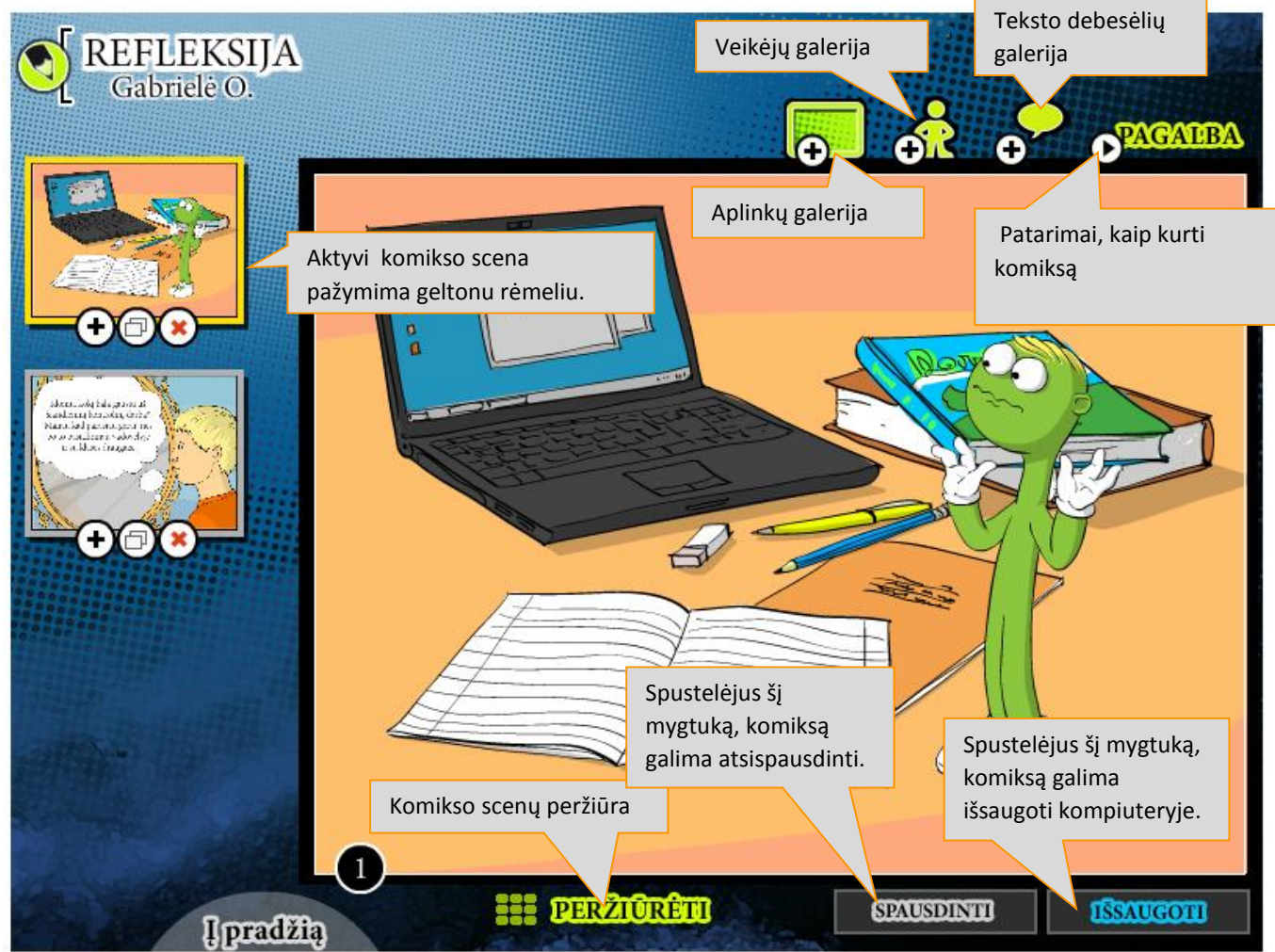

Komikso pavadinimą ir autoriaus vardą bei pavardę galima redaguoti spustelėjus pieštuko mygtuką, esantį lango kairiajame viršutiniame kampe:

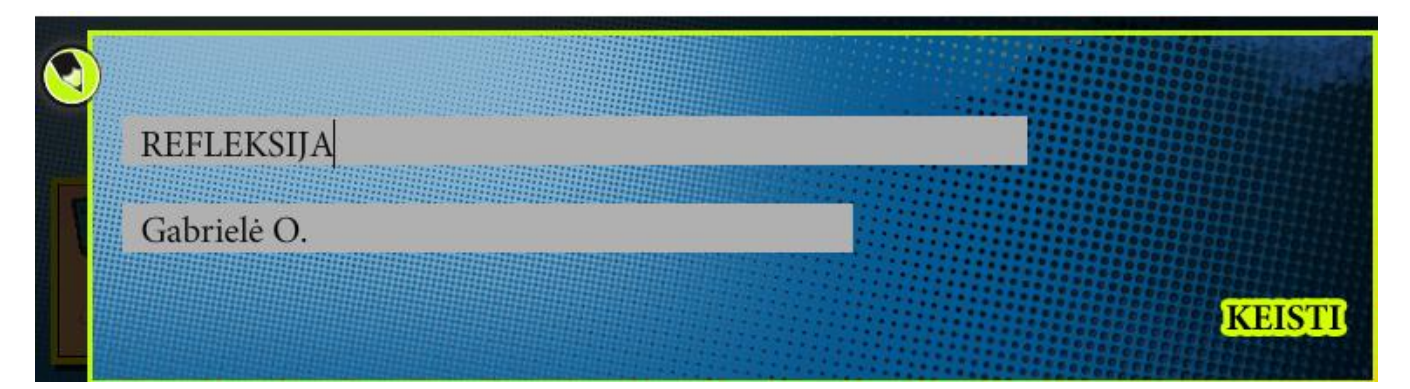

Kiekvienos komikso scenos miniatiūra turi tris mygtukus:

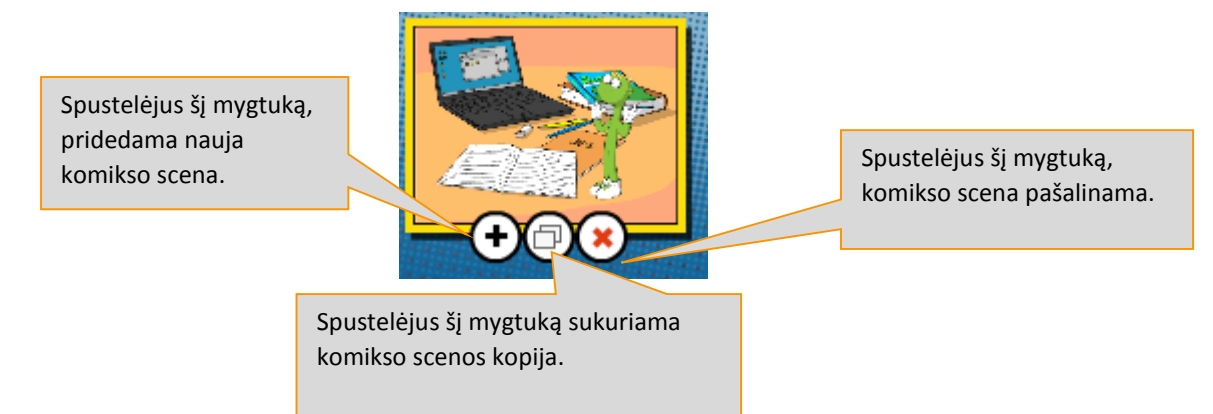

Pastaba. Jeigu komikse liko tik viena scena, jos pašalinti negalima.

#### Aplinkos

Spustelėjus lango viršuje esantį aplinkų galerijos mygtuką, atveriama komikso aplinkų galerija:

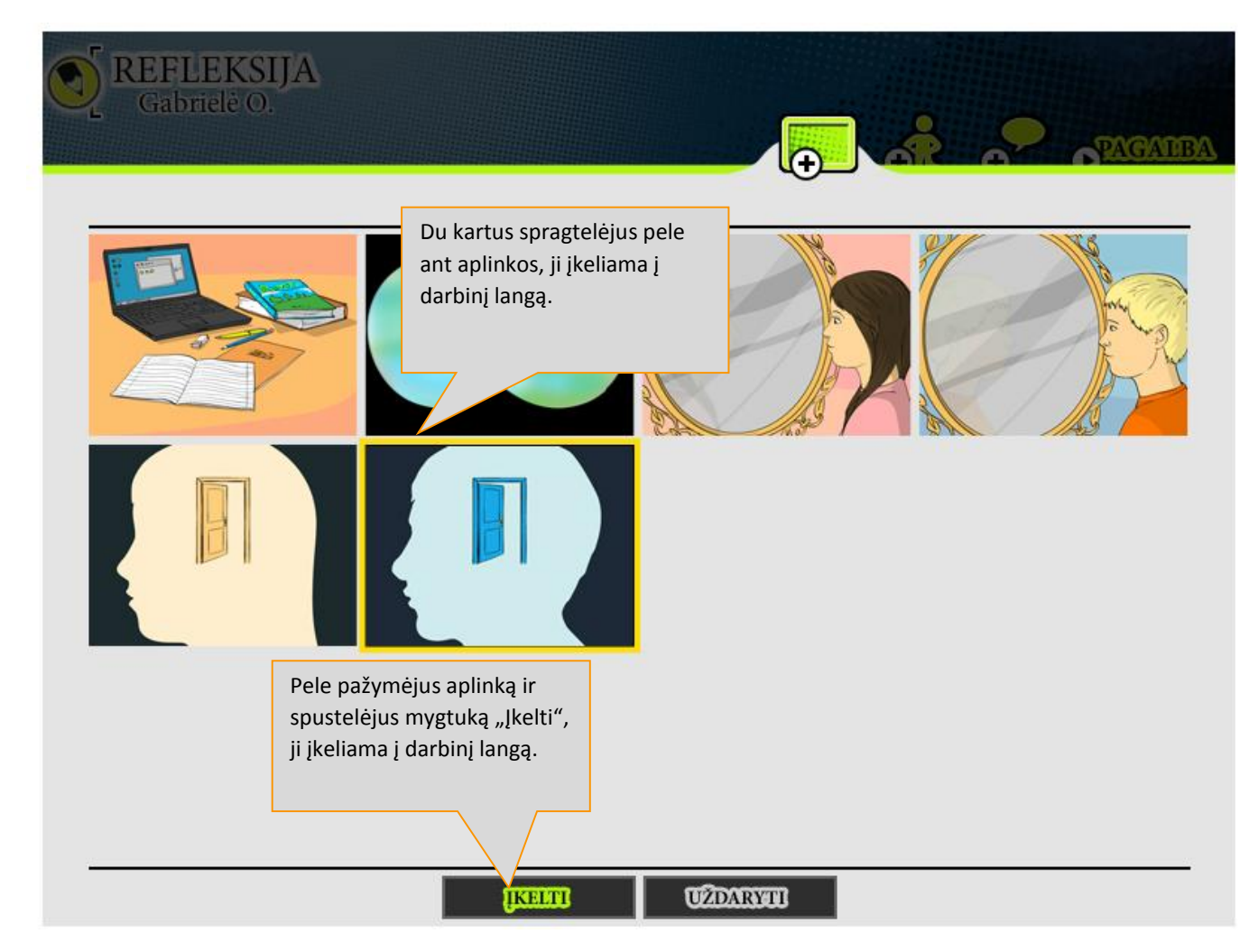

**Pastaba**. Norint pakeisti aplinką, reikia darbiniame lange spustelėti aplinkų galerijos mygtuką ir pasirinkti naują aplinką.

#### Veikėjai

Spustelėjus lango viršuje esantį veikėjų galerijos mygtuką, atsidaro komikso veikėjų galerija:

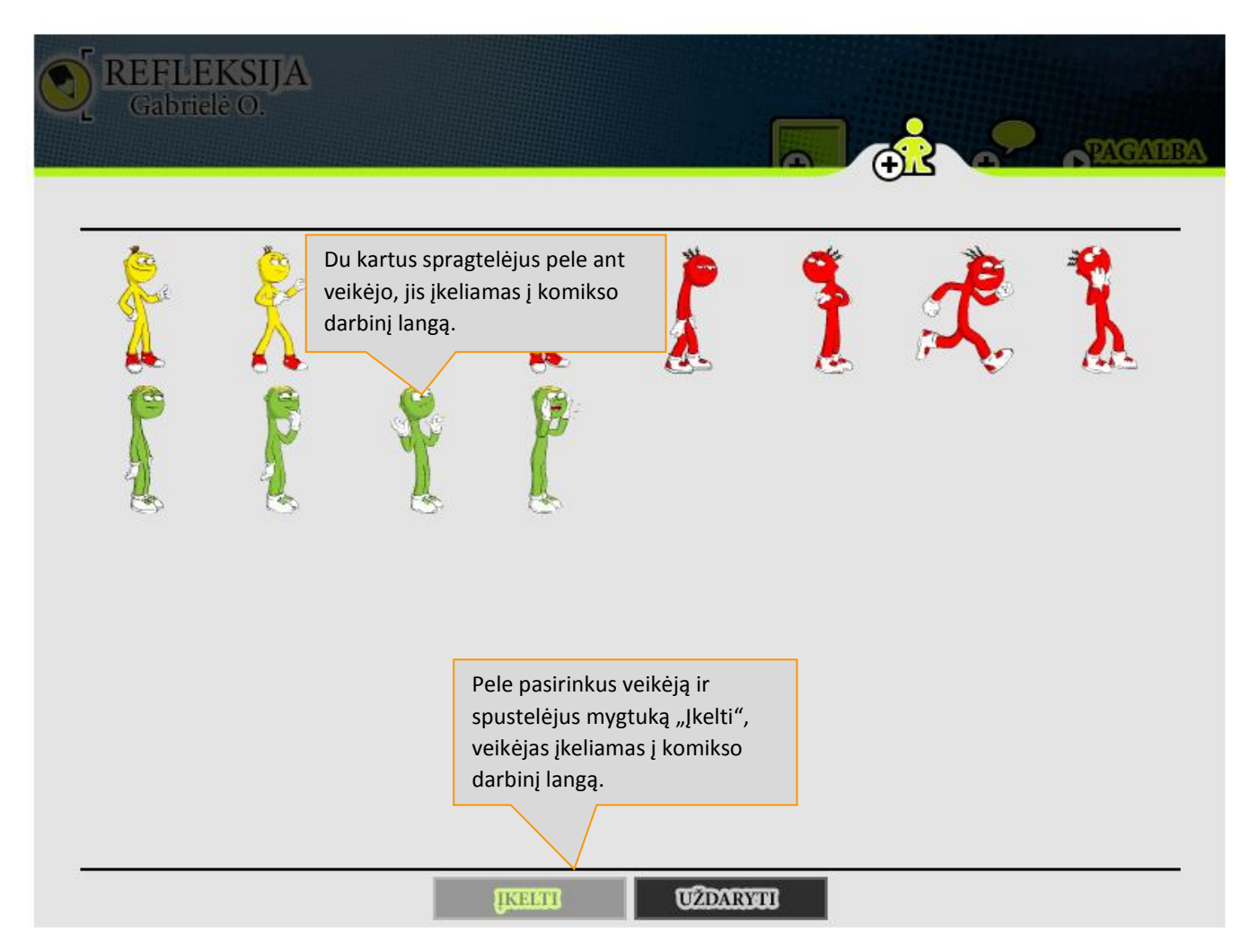

Į komikso darbinį langą įkelto veikėjo valdymo įrankiai yra tokie patys, kaip ir anksčiau aprašyti *Istorijos* veikėjo valdymo įrankiai.

#### Teksto debesėliai

Spustelėjus lango viršuje esantį debesėlių galerijos mygtuką, atsidaro komikso teksto debesėlių galerija:

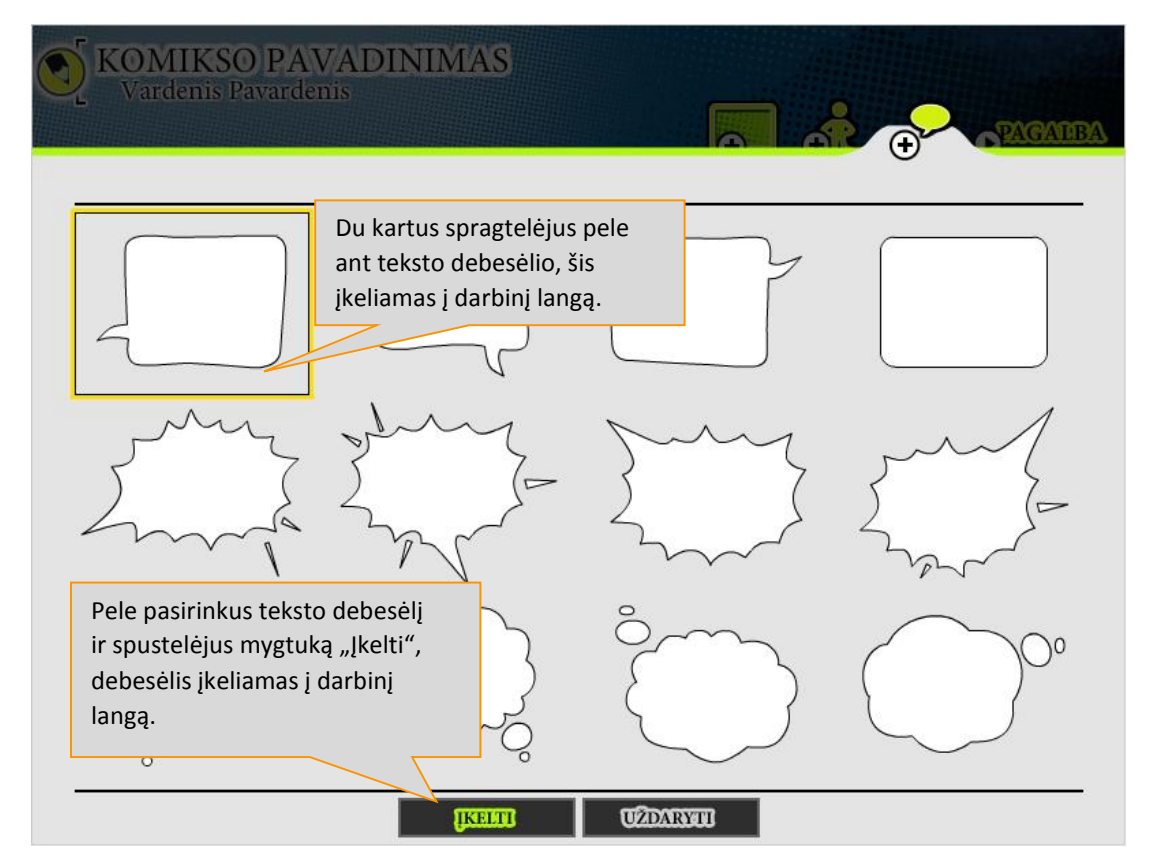

Į komikso darbinį langą įkelto teksto debesėlio valdymo įrankiai:

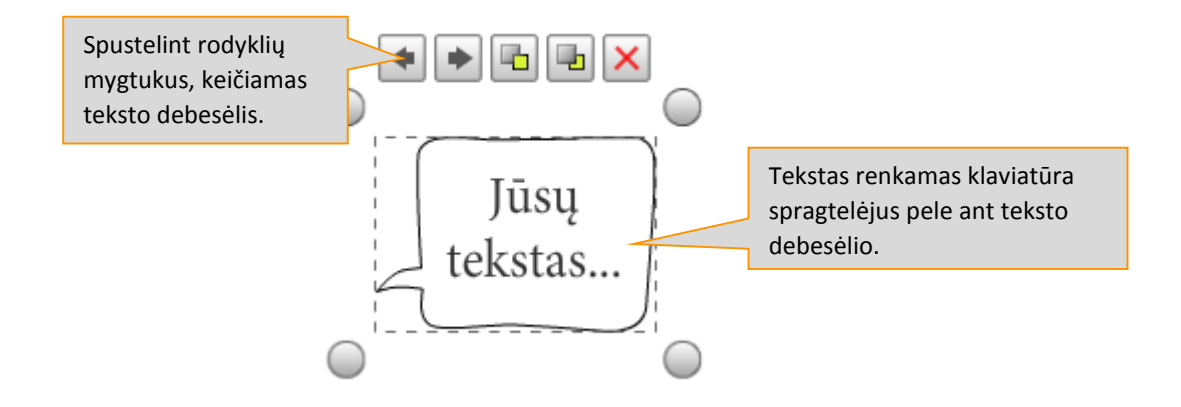

#### Peržiūra ir išsaugojimas

Spustelint lango apačioje mygtuką "Peržiūrėti" atidaromas langas su visomis komikso scenomis:

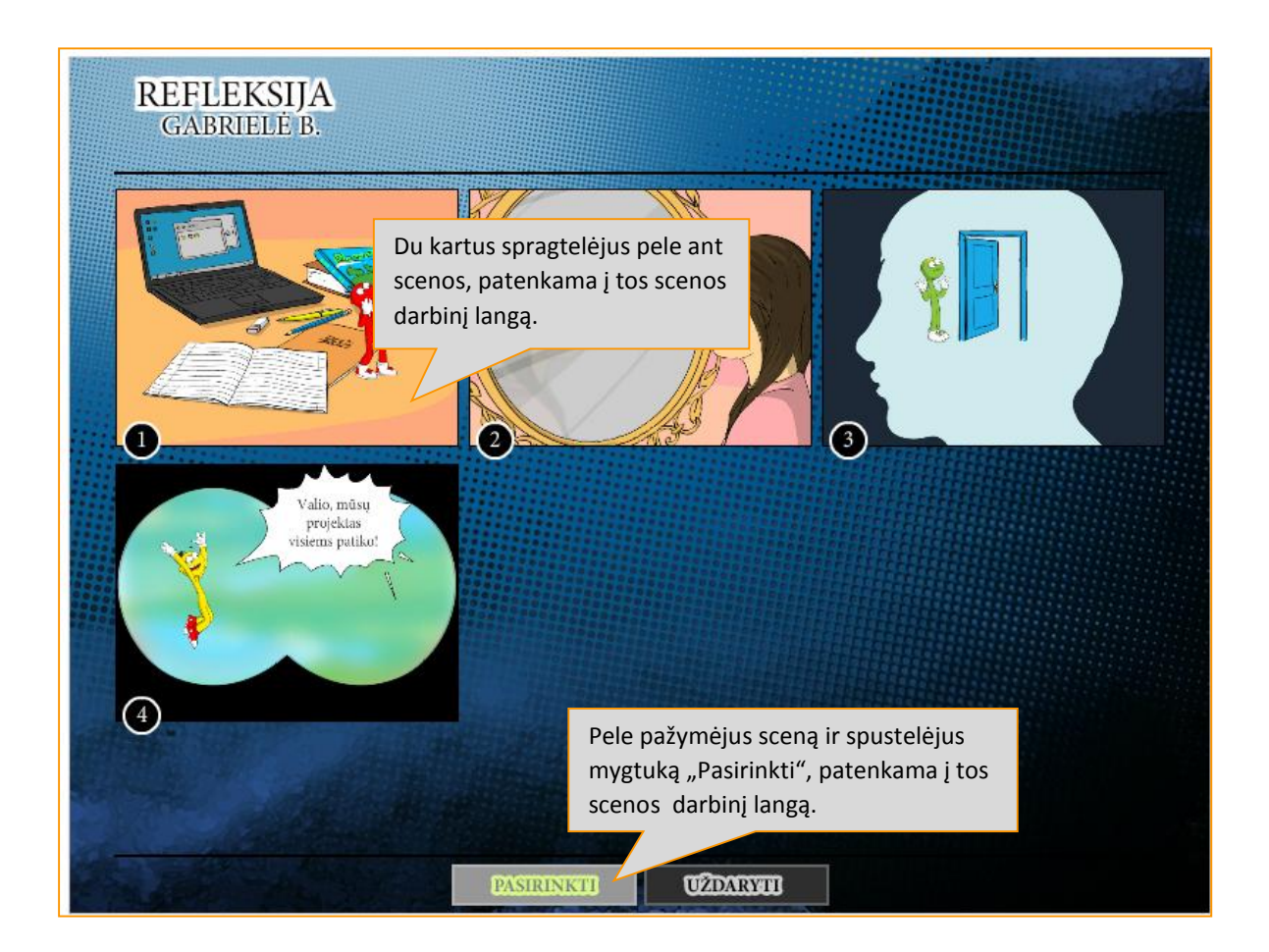

Spustelėjus mygtuką "Išsaugoti" atidaromas langas suteikiantis galimybę išsaugoti komiksą darbiniu XML arba JPD formatu.

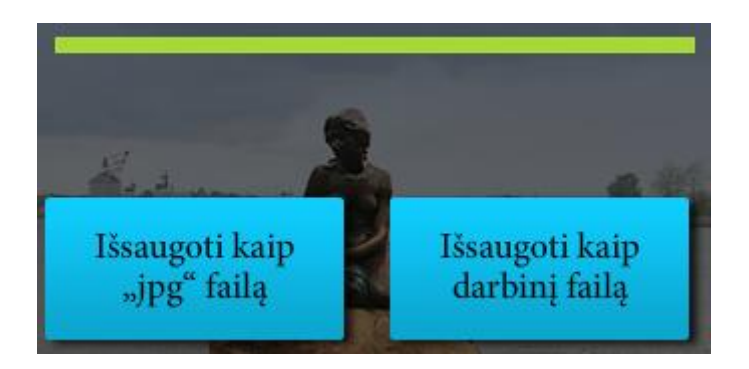

Komiksą, išsaugotą JPG formatu, galima siųsti, spausdinti ir peržiūrėti.

Darbiniu formatu išsaugotą komiksą galima įkelti į komikso MO ir redaguoti – keisti veikėjus, aplinkas, tekstus ir atlikti kitus veiksmus. Spustelėjus mygtuką "Pagalba", atsidaro komikso kūrimo pagalbos langas:

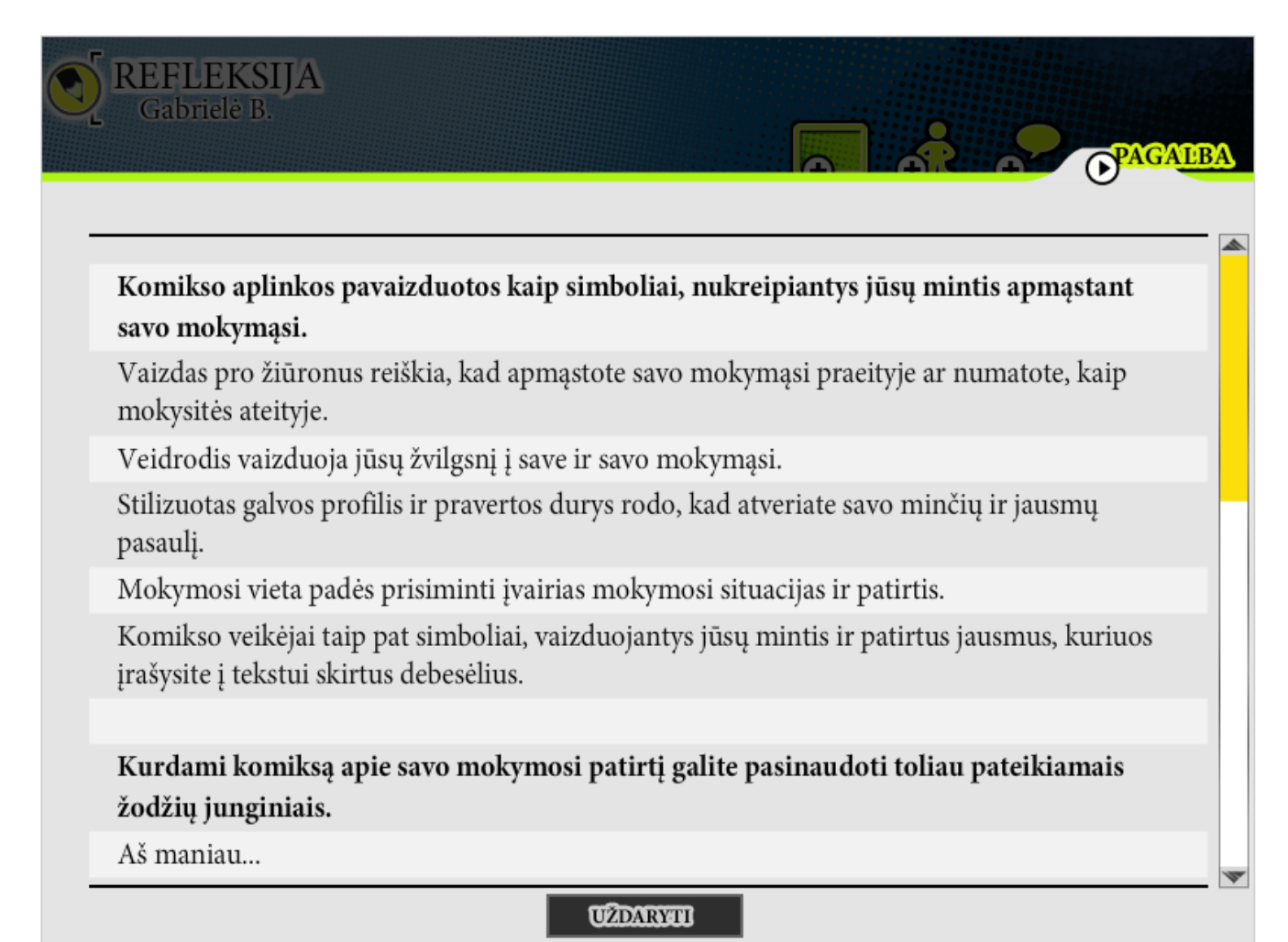

Dienoraštis, Interviu, Rašinys Šie objektai yra Word tipo dokumentai, darbas su jais aprašytas skyrelyje "Pažangos stebėjimo įrankis -> Dienoraštis".

## Mokymosi stiliaus nustatymo įrankis

Šį įrankį sudaro Skaitau MO ir klausimynas:

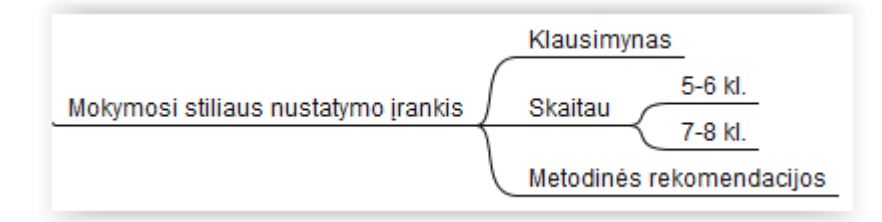

#### Klausimynas

Klausimyną sudaro 40 klausimų. Klausimyno veikimo principas toks pat, kaip ir Diagnostinio įrankio klausimyno.

#### Skaitau

Skaitau MO veikimo principas aprašytas čia aukščiau.

### MMKVI įrankių naudojimas atsisiuntus

Visus aprašytus MMKVI įrankius galima atsisiųsti į savo kompiuterį ir naudoti dar dviem būdais:

- a) neprisijungus prie interneto;
- b) įkėlus į virtualią mokymosi aplinką (pvz., Moodle).

#### Naudojimas neprisijungus prie interneto

Atsisiuntus įrankio SCORM paketą, reikia jį išarchyvuoti, ir išarchyvuotame kataloge paleisti failą index.html:

| Pavadinimas                            | Modifikavimo data | Tipas             |
|----------------------------------------|-------------------|-------------------|
| 퉬 images                               | 2014.10.24 14:22  | Failų aplankas    |
| 퉬 scripts                              | 2014.10.24 13:17  | Failų aplankas    |
| 퉬 styles                               | 2014.10.24 13:17  | Failų aplankas    |
| adlcp_rootv1p2.xsd                     | 2013.07.18 17:48  | XSD failas        |
| ims_xml.xsd                            | 2013.07.18 17:48  | XSD failas        |
| imscp_rootv1p1p2.xsd                   | 2013.07.18 17:48  | XSD failas        |
| 📄 imsmanifest.xml                      | 2013.07.18 17:48  | XML dokumentas    |
| imsmd_rootv1p2p1.xsd                   | 2013.07.18 17:48  | XSD failas        |
| 🝺 index.html 📐                         | 2013.08.08 11:37  | Firefox HTML Doc  |
| 🔊 mini.jpg                             | 2013.08.22 15:44  | JPEG vaizdas      |
| 🗐 pazangos_stebejimas_dienorastis.dotx | 2013.08.08 11:37  | Microsoft Word ša |

Paleidus šį failą, toliau su įrankiais galite dirbti taip, kaip aprašyta darbo su jais instrukcijose šiame naudotojo vadove.

#### Įkėlimas į virtualią mokymosi aplinką

Kiekviena virtuali mokymosi aplinka turi savo instrukcijas, skirtas darbui su ja, todėl norėdami įkelti SCORM standartu supakuotus MMKVI įrankius į mokymosi aplinką, pasidomėkite jos naudotojo vadovais. Toliau pateiksime instrukciją, kaip įkelti MMKVI įrankius į Moodle virtualią mokymosi aplinką. Tačiau atkreipiame dėmesį, kad įkėlimo procedūros gali skirtis, priklausomai nuo Jūsų naudojamos Moodle versijos.

#### 1 žingsnis. Sukurkite puslapį

Administravimo režime pasirinkite "Įtraukti išteklių" IMS content package

| �∠ùx⇔        | <u>å</u> :                  |
|--------------|-----------------------------|
| 0            | Įtraukti išteklių           |
| 🕐 [trau      | Įtraukti išteklių<br>Folder |
|              | IMS content package         |
| Naršymas     | Page 💦 🔒                    |
| <b>\$</b> ∠& | URL<br>Žvmė                 |
| Degrindini   |                             |

#### 2 žingsnis. Įkelkite failą

Nurodykite įkeliamo failo pavadinimą ir trumpą apibūdinimą. Pasirinkite failo, kurį norite įkelti SCORM paketą, ir jį įkelkite:

| 🔒 įtraukiamas naujas IMS                 | ି content package፼                                   |
|------------------------------------------|------------------------------------------------------|
| _General                                 |                                                      |
| Vardas*                                  | Refleksija                                           |
| Apibūdinimas*                            | Šrifto šeima 👻 Šrifto dvdis 👻 Paragrafas 💌 🎒 🔛 👫 🕼 🗐 |
|                                          |                                                      |
|                                          |                                                      |
|                                          |                                                      |
|                                          | Dienoraštis                                          |
|                                          |                                                      |
|                                          |                                                      |
|                                          |                                                      |
|                                          |                                                      |
|                                          | Kelias: p                                            |
| Rodyti aprašymą paskaitos<br>puslapyje 🝞 |                                                      |
|                                          |                                                      |
| Content                                  |                                                      |
| Package file                             | Pasirinkite failą                                    |
|                                          | Failai neprikabihti                                  |
| Archive packages                         | 1 •                                                  |
| Common module settings                   |                                                      |
| Matomas                                  | Rodyti                                               |
| ID numeris 😧                             |                                                      |
| lšsaugoti ir grįžti į paskaitą Iš        | saugoti ir parodyti Atšaukti                         |

| Failų parinkiklis       |          |               |                |                                         | × |
|-------------------------|----------|---------------|----------------|-----------------------------------------|---|
| Rodyti kaip piktogramas | Peržiūrė | i kaip sąrašą | ]              |                                         |   |
| fn Server files         |          |               |                |                                         |   |
| fn Recent files         |          |               | Priedas:       | Pasirinkti faila 3997-refleks5-8_kl.zip |   |
|                         |          |               | ļrašyti kaip:  |                                         |   |
| 🖄 Upload a file         |          |               | Autorius:      |                                         |   |
| fin Private files       |          | Pasirinki     | ite licenciją: | All rights reserved                     |   |
|                         |          |               |                | Įkelti šį failą                         |   |
|                         |          |               |                |                                         |   |
|                         |          |               |                |                                         |   |
|                         |          |               |                |                                         |   |
|                         |          |               |                |                                         |   |
|                         |          |               |                |                                         |   |
| Phoen                   |          |               |                |                                         |   |

#### 3 žingsnis. Peržiūrėkite įkeltą objektą

Spauskite "Išsaugoti ir parodyti". Turėtumėte matyti tokį įkelto failo vaizdą:

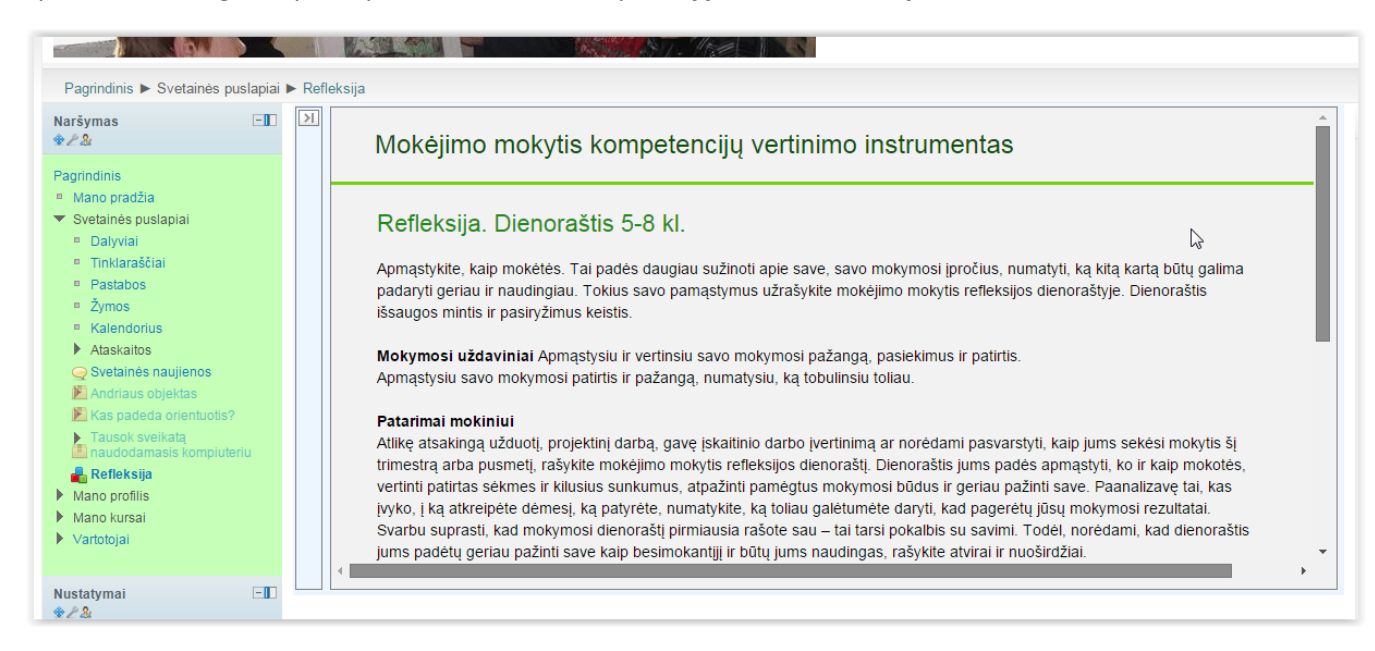

Detali VMA Moodle naudotojo instrukcija Detalią darbo su Moodle instrukciją galite rasti čia: http://kompetencijos.vkk.lt/file.php/1/MOODLE/Moodle\_vadovas.pdf